Sistema: Futura Farmácia Server

Caminho: Cadastros > Farmácia > Laboratório

Referência: FFS02

Versão: 2018.07.16

**Como Funciona:** O cadastro do *Laboratório* é utilizado para controlar as compras e a produção dos remédios. Sendo possível também identificá-lo dentro do cadastro de medicamentos, facilitando a busca, para que caso ocorra algum problema seja possível identificar o laboratório que produziu o medicamento.

Vale lembrar que o sistema já traz os laboratórios cadastrados, possibilitando a edição ou cadastro de um novo.

Para realizar o cadastro acesse o caminho acima e clique em *F2 Novo* ou *F3 Editar*, conforme exemplo abaixo:

| Novo [F2]     | Editar [F3] | Excluir | Gravar [F10] Cancelar [F9] |  |
|---------------|-------------|---------|----------------------------|--|
| Consulta Prin | cipal       |         |                            |  |
| Codigo        | 1           |         |                            |  |
| Descricao     | LAB TESTE   |         |                            |  |
| ntegracao ABC |             |         |                            |  |
| Cadastro      |             |         |                            |  |

*Código*: Este campo será preenchido automaticamente;

Descrição: Insira a descrição do laboratório que está sendo cadastrado;

Integração ABC: Este campo não ficará habilitado para preenchimento;

Cadastro: Selecione o cadastro do laboratório.

×

Após preencher os campos, clique em F10 Gravar.